## UPUTE ZA PREUSMJERAVANJE MAIL POŠTE S OUTLOOK MAILA

Nakon što ste se uspješno ulogirali u svoj novi Outlook mail <u>outlook.office.com/pmf.hr</u>, ako želite, imate mogućnost preusmjeravanja e-pošte sa Outlook maila na drugu e-mail adresu. To možete učiniti na način da u web pregledniku, na adresi <u>https://outlook.office.com/mail/inbox</u> u gornjem desnom kutu kliknete na "kotačić" postavki :

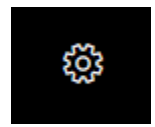

Nakon toga otvoriti će vam se novi prozor u kojemu odaberete postavku "Prikaži sve postavke programa Outlook".

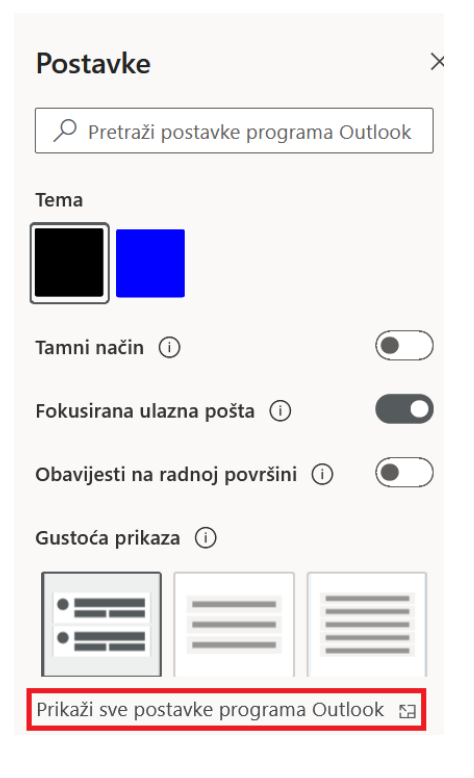

Nakon toga, otvoriti će se novi prozor u kojemu možete omogućiti prosljeđivanje e-pošte:

| Postavke                                                                                                    | Raspored                                                                                                    | Raspored                                                                                                    |
|----------------------------------------------------------------------------------------------------|----------------------------------------------------------------------------------------------------|----------------------------------------------------------------------------------------------------|
| Pretraži postavke <sup>®</sup> <sup>®</sup> | RasporedSastavljanje i odgovorPriviciPravilaOčistiBezvrijedna e-poštaPrilagodba radnjiSinkronizacija e-pošteObrada porukaProsljeđivanjeAutomatski odgovoriPravilnici o zadržavanjuGrupe | Fokusirana ulazna pošta         Želite li da Outlook sortira vašu poštu da biste se mogli fokusirati na najvažnije poruke? <ul> <li>Sortiraj poruke na one u fokusu i ostale</li> <li>Ne sortiraj poruke</li> </ul> Visina poruke         Odaberite gustoću popisa poruka – time će se promijeniti veličina fonta i broj poruka. <ul> <li>Potpuna</li> <li>Srednja</li> <li>Sažeto</li> </ul> Organizacija poruka |
|                                                                                                    |                                                                                                    | Rako zente organizirati poruke:                                                                                                    |

Odaberete opciju "Prosljeđivanje" te upišite mail na koji želite da Vam se e-pošta prosljeđuje.

| Prosljeđivanje                                    |  |  |
|---------------------------------------------------|--|--|
| E-poštu možete prosljeđivati na neki drugi račun. |  |  |
| <ul> <li>Omogući prosljeđivanje</li> </ul>        |  |  |
| Prosljeđuj moju e-poštu na adresu:                |  |  |
| Unesite adresu e-pošte                            |  |  |
| Zadrži kopiju proslijeđenih poruka                |  |  |

Nakon što ste upisali novi e-mail na koji želite prosljeđivati svoju e-poštu s outlook e-maila kliknite "Spremi".